# **Boletim Técnico**

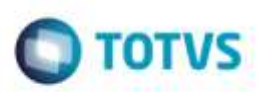

## Imposto ISS em Ocorrência de Serviço

| Produto  | : | Microsiga Protheus® SIGAGFE, Gestão de Frete Embarcador 11.8 |                    |   |          |
|----------|---|--------------------------------------------------------------|--------------------|---|----------|
| Chamado  | : | TREDN0                                                       | Data da publicação | : | 05/01/15 |
| País(es) | : | Brasil                                                       | Banco(s) de Dados  | : | Todos    |

#### Importante

Esta melhoria depende da execução do update **GFE11898** conforme os procedimentos para implantação.

Incluída a opção de imposto **ISS** para ocorrência do tipo "Serviço", com possibilidade de indicar a origem do imposto por meio da cidade de origem ou destino.

Para viabilizar essa melhoria, é necessário aplicar o pacote de atualizações (*Patch*) deste chamado.

### Procedimento para Implementação

O Sistema é atualizado logo após a aplicação do pacote de atualizações (Patch) deste chamado.

#### Importante

Antes de executar o compatibilizador GFE11898 é imprescindível:

- a) Realizar o backup da base de dados do produto que será executado o compatibilizador (diretório "\PROTHEUS11\_DATA\DATA") e dos dicionários de dados "SXs" (diretório "\PROTHEUS11\_DATA\ SYSTEM").
- b) Os diretórios acima mencionados correspondem à **instalação padrão** do **Protheus**, portanto, devem ser alterados conforme o produto instalado na empresa.
- c) Essa rotina deve ser executada em **modo exclusivo**, ou seja, nenhum usuário deve estar utilizando o sistema.
- d) Se os dicionários de dados possuírem índices personalizados (criados pelo usuário), antes de executar o compatibilizador, certifique-se de que estão identificados pelo *nickname*. Caso o compatibilizador necessite criar índices, irá adicioná-los a partir da ordem original instalada pelo Protheus, o que poderá sobrescrever índices personalizados, caso não estejam identificados pelo *nickname*.

1

e) O compatibilizador deve ser executado com a Integridade Referencial desativada\*.

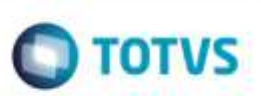

### Atenção

O procedimento a seguir deve ser realizado por um profissional qualificado como Administrador de Banco de Dados (DBA) ou equivalente!

<u>A ativação indevida da Integridade Referencial pode alterar drasticamente o relacionamento entre tabelas</u> no banco de dados. Portanto, antes de utilizá-la, observe atentamente os procedimentos a seguir:

- i. No Configurador (SIGACFG), veja se a empresa utiliza Integridade Referencial, selecionando a opção Integridade/Verificação (APCFG60A).
- ii. Se não há Integridade Referencial ativa, são relacionadas em uma nova janela todas as empresas e filiais cadastradas para o sistema e nenhuma delas estará selecionada. Neste caso, E SOMENTE NESTE, não é necessário qualquer outro procedimento de ativação ou desativação de integridade, basta finalizar a verificação e aplicar normalmente o compatibilizador, conforme instruções.
- iii. <u>Se</u> há Integridade Referencial ativa em todas as empresas e filiais, é exibida uma mensagem na janela Verificação de relacionamento entre tabelas. Confirme a mensagem para que a verificação seja concluída, <u>ou</u>;
- iv. <u>Se</u> há Integridade Referencial ativa em uma ou mais empresas, que não na sua totalidade, são relacionadas em uma nova janela todas as empresas e filiais cadastradas para o sistema e, somente, a(s) que possui(em) integridade está(arão) selecionada(s). Anote qual(is) empresa(s) e/ou filial(is) possui(em) a integridade ativada e reserve esta anotação para posterior consulta na reativação (ou ainda, contate nosso Help Desk Framework para informações quanto a um arquivo que contém essa informação).
- v. Nestes casos descritos nos itens "iii" ou "iv", E SOMENTE NESTES CASOS, é necessário desativar tal integridade, selecionando a opção Integridade/ Desativar (APCFG60D).
- vi. Quando desativada a Integridade Referencial, execute o compatibilizador, conforme instruções.
- vii. Aplicado o compatibilizador, a Integridade Referencial deve ser reativada, SE E SOMENTE SE tiver sido desativada, através da opção Integridade/Ativar (APCFG60). Para isso, tenha em mãos as informações da(s) empresa(s) e/ou filial(is) que possuía(m) ativação da integridade, selecione-a(s) novamente e confirme a ativação.

### Contate o Help Desk Framework EM CASO DE DÚVIDAS!

- 1. Em Microsiga Protheus TOTVS Smart Client (se versão 10) ou ByYou Smart Client (se versão 11), digite U\_GFEUMAN no campo Programa Inicial.
- 2. Marque todos os compatibilizadores disponíveis e clique em Executar.

#### Importante

Para a correta atualização do dicionário de dados, certifique-se que a data do compatibilizador seja igual ou superior a **02/01/2015**.

3. Clique em OK para continuar.

to è de propriedade da TOTVS. Todos os direitos reservad

# **Boletim Técnico**

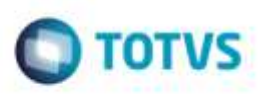

- 4. Após a confirmação é exibida uma tela para a seleção da empresa em que o dicionário de dados será modificado ou é apresentada a janela para seleção do compatibilizador. Selecione o programa **GFE11898**.
- 5. Ao confirmar é exibida uma mensagem de advertência sobre o backup e a necessidade de sua execução em modo exclusivo.
- 6. Clique em Sim para iniciar o processamento. O primeiro passo da execução é a preparação dos arquivos. É apresentada uma mensagem explicativa na tela.
- 7. Em seguida, é exibida a janela Atualização concluída com o histórico (log) de todas as atualizações processadas. Nesse log de atualização, são apresentados somente os campos atualizados pelo programa. O compatibilizador cria os campos que ainda não existem no dicionário de dados.
- 8. Clique em Gravar para salvar o histórico (log) apresentado.
- 9. Clique em OK para encerrar o processamento.

## Atualizações do Compatibilizador

1. Criação de campo no arquivo SX3 - Campos:

| Campo        | GU5_TPIMP                                                                                |
|--------------|------------------------------------------------------------------------------------------|
| Тіро         | Caracter                                                                                 |
| Tamanho      | 1                                                                                        |
| Decimal      | 0                                                                                        |
| Título       | Tipo Imposto                                                                             |
| Descrição    | Tipo do Imposto                                                                          |
| Usado        | Sim                                                                                      |
| Obrigatório  | Não                                                                                      |
| Browse       | Sim                                                                                      |
| Opções       | 1=Automático conforme cidade origem e destino; 2=ISS Cidade Origem; 3=ISS Cidade Destino |
| Modo Edição  | M->GU5_TPCALC \$ "3" .AND. Alltrim(GetMv("MV_SERVTO")) = "1"                             |
| Inic. Padrão | "1"                                                                                      |
| Contexto     | Real                                                                                     |
| Propriedade  | Alterar                                                                                  |
| Ordem        | 18                                                                                       |

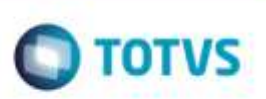

# Procedimento para Utilização

### Parametrização:

- 1. Em Gestão de Frete Embarcador (SIGAGFE), acesse: Atualizações > Cadastros > Parâmetros > Parâmetros do Módulo.
- 2. Na aba Tabelas de Frete, certifique-se de que o parâmetro Serviço por Tipo de Ocorrência está como "Sim".

#### Utilização:

- 1. Acesse o cadastro de Tipo de Ocorrência em Atualizações > Cadastros > Ocorrências > Tipos Ocorrência.
- Crie ou altere um tipo de ocorrência onde o Tipo Cálculo seja "Serviço" e indique que o imposto será de ISS através do campo Tipo Imposto, escolhendo em que ponto da prestação de serviço será considerada a alíquota (Cidade Origem ou Destino).
- 3. Crie uma nova ocorrência para um documento de carga previamente calculado e com romaneio liberado em: Atualizações > Movimentação > Ocorrências.
- 4. Informe o tipo da ocorrência criado com Tipo Imposto "ISS".
- 5. Após o registro da ocorrência, efetue a aprovação.
- 6. Verifique que o cálculo criado para a ocorrência, é de "ISS", considerando a alíquota da cidade conforme o ponto da prestação de serviço que foi definida (Cidade Origem ou Destino).

#### **Observação:**

Caso o transportador esteja parametrizado como regime tributário simplificado e tenha alíquota definida no campo "%ISS Simples" (aba **Fiscal** no **Cadastro de Emitentes**), será considerada a alíquota do transportador.

# Informações Técnicas

| Tabelas Utilizadas    | GU5 - Tipo da Ocorrência<br>GWF - Cálculo de Frete |
|-----------------------|----------------------------------------------------|
| Rotinas Envolvidas    | GFEA065 - Documento de Frete                       |
| Sistemas Operacionais | Windows®/Linux®                                    |